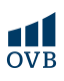

## Granit Bank – Netbank

## A netbank belépő oldala ITT érhető el

1-2. A kezdőlapon a Számlainformációk fül alatt a Felhatalmazás csoportos

beszedésre pontot kell kiválasztani a legördülő menüből.

3. Ez után az Új gomb megnyomásával kezdeményezhetünk új megbízást.

| G Gránit Bank Netbank Magar   Englis |                                                          |                                                             |  |  |  | Föoldal | Súgó | Kijelentkezés |  |
|--------------------------------------|----------------------------------------------------------|-------------------------------------------------------------|--|--|--|---------|------|---------------|--|
| Felbassiól:   Ogrféi:                |                                                          |                                                             |  |  |  |         |      |               |  |
|                                      | E Számlainformációk ^                                    | Csoportos beszedési felhatalmazások                         |  |  |  |         |      |               |  |
|                                      | Számlaegyenleg                                           | 🕕 A banki rendszerben nincsenek fogyasztői felhatalmazásai. |  |  |  | 3.      |      |               |  |
|                                      | Számlatörténet<br>Számlakivonat                          |                                                             |  |  |  |         | Új   |               |  |
|                                      | PDF kivonat<br>Lekötött betétek                          |                                                             |  |  |  |         |      |               |  |
|                                      | Napi teljesített tranzakciók<br>Könyvelésre váró tételek |                                                             |  |  |  |         |      |               |  |
|                                      | Zárolások<br>Értesítők                                   |                                                             |  |  |  |         |      |               |  |
|                                      | Állandó megbizások 2.                                    |                                                             |  |  |  |         |      |               |  |
|                                      | Felhatalmazás csoportos<br>beszedésre                    |                                                             |  |  |  |         |      |               |  |
| 1                                    | Éves díjkimutatás                                        |                                                             |  |  |  |         |      |               |  |

4. Ezek után nincs más hátra, mint megadni a szükséges adatokat és véglegesíteni a megbízást.

| G Gránit Bank                            | Netbank                            | magan   majish   maturh   Minishi Bégi   ajawatana                    |
|------------------------------------------|------------------------------------|-----------------------------------------------------------------------|
| Pathasenditi                             | tem .                              |                                                                       |
| ITE Saderslainforredciök                 | Bónuszkamat                        | Állampapir dilmentesen.                                               |
| Spiniseperied                            | betétnövekményre                   | kényelmesen VideóBankon.                                              |
| Scimlatoninet                            | 181                                | N                                                                     |
| Scimlakivonat                            |                                    |                                                                       |
| PDF kleanat                              |                                    |                                                                       |
| Londridt Detrêtek                        |                                    |                                                                       |
| Ricepublican wind billology              | Felhatalmazás csoportos beszedésre |                                                                       |
| Zárolások                                | 4                                  |                                                                       |
| Cree/stk                                 | Kathoodil Carela Carela            |                                                                       |
| Allandó megbizások                       |                                    | Nintesti oggerdeg                                                     |
| Pothalalanacia, eragentes,<br>beszedésre | Roglyworks a reserving             |                                                                       |
| Gree d primutatile                       | Representation                     |                                                                       |
| 122 Megbizikok                           | ·                                  |                                                                       |
| Shahili mghisish                         | ×                                  |                                                                       |
| · Semiltant                              | Sasigikani koorentiju              | Taulgiltató kiválasatása                                              |
| 🖾 Perdukiska                             | w Rodgitati oove                   |                                                                       |
| C Banki Information                      | Et nimperssig hoofielt             |                                                                       |
| COMMENT OF AN ADDRESS                    | Environment with                   |                                                                       |
|                                          |                                    |                                                                       |
|                                          | Ersenatar                          |                                                                       |
|                                          | Kösleméry                          |                                                                       |
|                                          | Nylational                         | Prezejijiostek, tegy a szintavezetén a teljesbás fettő ártilesztésétt |
|                                          |                                    | antasitae a kedvezminyezettet,                                        |
|                                          | Ø                                  | A beküldel határisíteli bisebben in tijékosádnat                      |
|                                          |                                    | Neighticks stätröna Coornagha halyanda Mögsern                        |
|                                          |                                    |                                                                       |

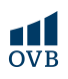

## Gránit Bank - Mobilapplikáció

1. A Kezdőlap sarkában található Menü ikon megnyomásával az applikáció további funkciói válnak elérhetővé.

2-3. Ezek közül a Csoportos beszedés ikonra nyomva elérhetővé válik az új megbízás rögzítésének lehetősége.

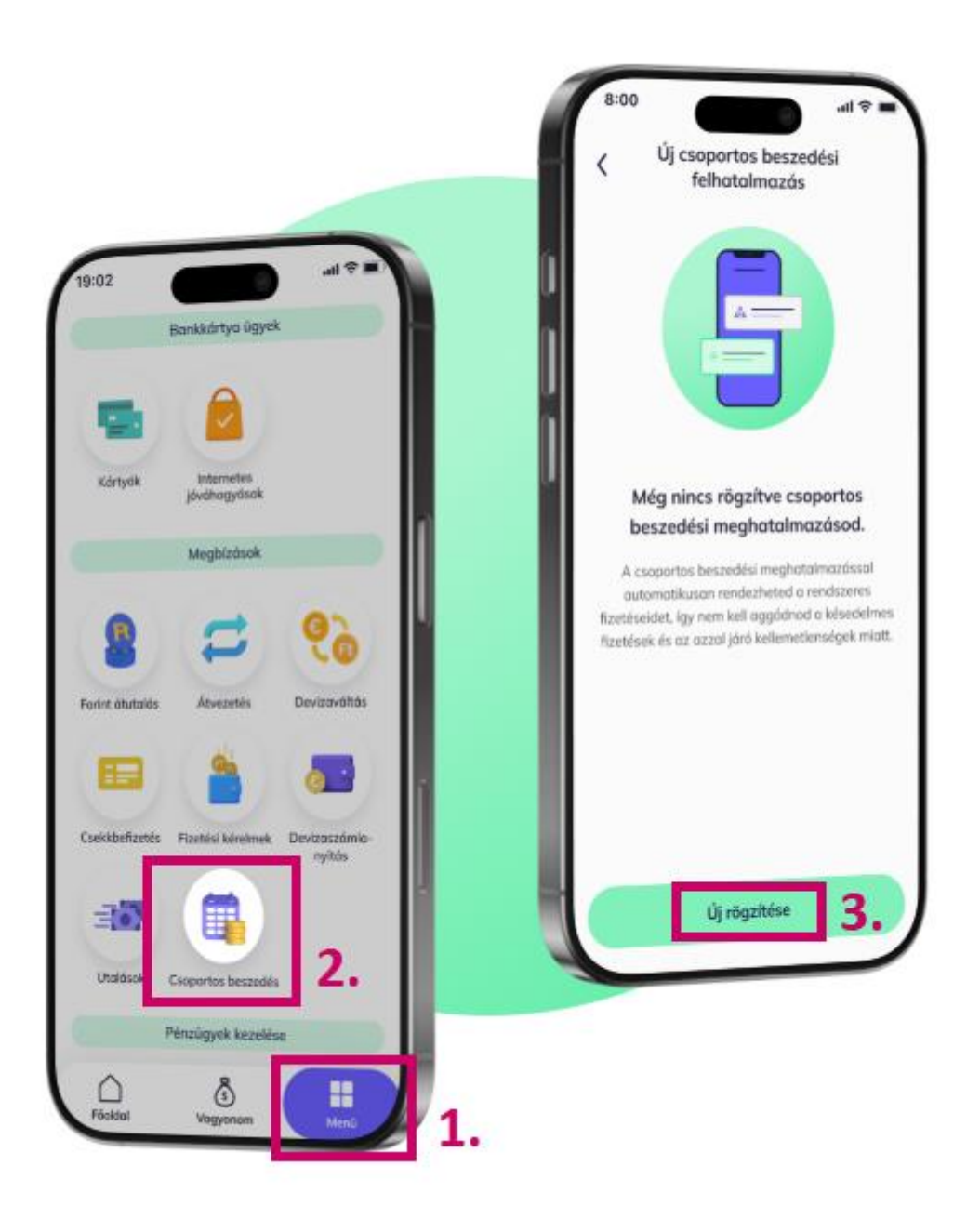